# วิธีการคัดเลือกและเสนอแนะหนังสือ ในงาน MFU ONLINE BOOKFAIR 2021 ระหว่างวันที่ 8 – 19 พฤศจิกายน 2564 ศูนย์บรรณสารและสื่อการศึกษา มหาวิทยาลัยแม่ฟ้าหลวง

### 1. เข้าไปที่เว็บไซต์ของงาน MFU ONLINE BOOKFAIR 2021 :

http://www.library.mfu.ac.th/bookfair/

คลิก MFU Library Bookshop

หรือ สแกน QR Code Bookshop :

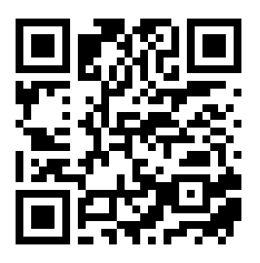

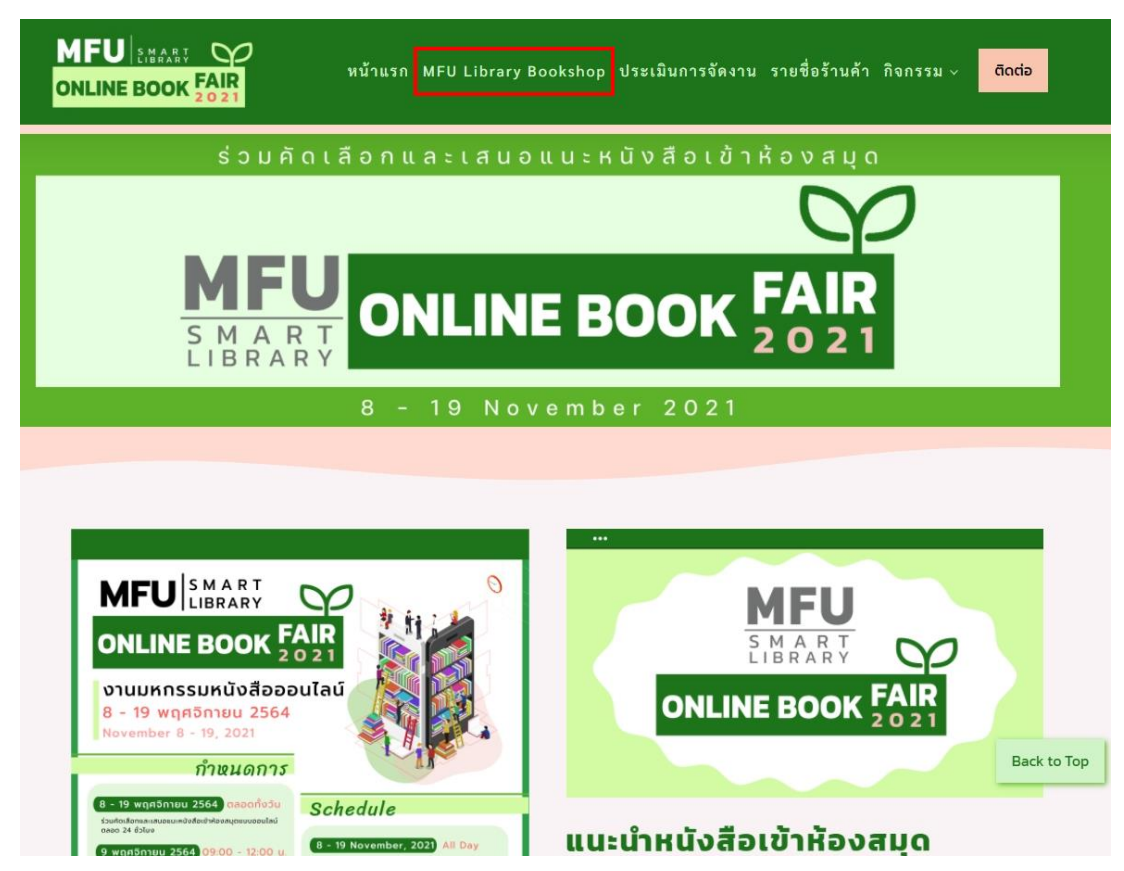

ปรากฎหน้าจอของหนังสือที่แสดงในงาน MFU ONLINE BOOKFAIR 2021 ดังรูปที่ 1

| LIBRARY<br>BOOKSHOP                                      | CHECK  | ★ E-BOOK<br>STATUS OF BOOKS REQUESTED              |                                                                                          |                                                                                                    | 🖨 Log In                                                                                                    |
|----------------------------------------------------------|--------|----------------------------------------------------|------------------------------------------------------------------------------------------|----------------------------------------------------------------------------------------------------|----------------------------------------------------------------------------------------------------|
| OME CATEGORY ~                                           | BOOKFA | IR WEBSITE LIBRARY WEBSI                           | те                                                                                       |                                                                                                    | Search Q                                                                                                    |
| CATEGORY                                                 |        |                                                    | RECOMMENDED                                                                              | FOREIGN BOOKS                                                                                                    |                                                                                                    |
| AGRO-INDUSTRY<br>ANTI AGING AND<br>REGENERATIVE MEDICINE | *<br>* | EUROPEAN<br>SOCIETY                                | Advertisation Social<br>Advantumente<br>Managemente<br>Transmission (Social Constraints) | The Making of the Modern Manager                                                                                                    | COMD-18, Technology<br>and Masterling<br>may be a set of the set of the |
| COSMETIC SCIENCE                                         | *      | 2000                                               |                                                                                          | Party of the second second second second                                                                                                    | 22.5                                                                                                    |
| DENTISTRY                                                | +      |                                                    | and Brown Parts                                                                          |                                                                                                    | 3-2                                                                                                    |
| HEALTH SCIENCE                                           | ->     | 100 P C) 5 100                                     | 15                                                                                       | 1200 (Dec.)                                                                                                    |                                                                                                    |
| INFORMATION<br>TECHNOLOGY                                | *      | European Society<br>(International                 | Knowledge Management                                                                     | The Making of the Modern<br>Manager                                                                                                    | COVID-19, Technology an<br>Marketi                                                                                                    |
| INTEGRATIVE MEDICINE                                     | +      | Alberto Martinelli                                 | ap John P Wason                                                                          | Paul Turner                                                                                                    | Vanessa Ratten                                                                                                    |
| LAW                                                      | *      | 🖸 Detail                                           | Detall                                                                                   | C Detail                                                                                                    | C Dotail                                                                                                    |
| LIBERAL ARTS                                             | +      |                                                    |                                                                                          |                                                                                                    |                                                                                                    |
| MANAGEMENT                                               | *      |                                                    | RECOMMENT                                                                                | DED E-BOOKS                                                                                                    |                                                                                                    |
| MEDICAL                                                  | +      |                                                    |                                                                                          |                                                                                                    |                                                                                                    |
| NURSING                                                  | ->     | SKIN                                               | MYCHTEDONS N                                                                             | Food<br>Formulation                                                                                                    | Winnesses.                                                                                                    |
| SCIENCE                                                  | +      | MICROBIOME                                         | CARL WALLER VERALES                                                                      | An or by the set of the set of th |                                                                                                    |
| SINOLOGY                                                 | +      | From Basic Revearch                                |                                                                                          |                                                                                                    |                                                                                                    |
| SOCIAL INNOVATIONS                                       | *      | Name Davian                                        | and the second second                                                                    |                                                                                                    | The Oxford Handhard of                                                                                                    |
| GENERAL BOOKS                                            | *      |                                                    | and the second                                                                           | and weat house                                                                                                    | TRANSNATIONAL<br>LAW                                                                                                    |
|                                                          |        | Skin Microbiome Handbook<br>From Basic Research to | Mycotoxins in Food and<br>Beverages Innovations and                                      | Food Formulation : Novel<br>Ingredients and Processing                                                                                                    | The Oxford Handbook of<br>Transnational Law                                                                                                    |

รูปที่ 1 แสดงหน้า MFU Library Bookshop

การเข้าใช้งานระบบ ดังรูปที่ 2 Login : รหัสพนักงาน (สำหรับอาจารย์/บุคลากรของมหาวิทยาลัย) :
 : รหัสนักศึกษา (สำหรับนักศึกษาของมหาวิทยาลัย)

\*\* กรณีไม่สามารถ Login ด้วยรหัสพนักงาน/รหัสนักศึกษาได้ ลงทะเบียนใหม่ (New Registration User) และกรอกรายละเอียดในแบบฟอร์ม จากนั้นคลิกปุ่ม Register และนำรหัสพนักงาน/ รหัสนักศึกษากรอกในช่อง Login อีกครั้ง

| MFU BOOK * E-BOOK<br>BOOKSHOP    |            |               |         | 🔒 Log in | ł  |
|----------------------------------|------------|---------------|---------|----------|----|
| HOME CATEGORY ~ BOOKFAIR WEBSITE | LIBRARY WE | BSITE         |         | Search   | Q  |
| Login to your account            |            | New User Reg  | jister! |          | ٦  |
| รหัสพนักงาน/รหัสนักศึกษา<br>     | OR         | ۲             | 0       | 0        |    |
| Login                            |            | Lecturer      | Staff   | Student  | d  |
|                                  | '          | Name          |         |          | l  |
|                                  |            | Surname       |         |          | il |
|                                  |            | Tel           |         |          | i  |
|                                  |            | Email Address |         |          | l  |
|                                  |            | School of     |         |          | l  |
|                                  |            | Programs      |         |          |    |
|                                  |            | Register      |         |          |    |

รูปที่ 2 แสดงหน้า Login

 เมื่อ Login เข้าสู่ระบบสำเร็จมุมขวาด้านบนจะปรากฏชื่อของท่าน สามารถคลิกเลือกหนังสือที่ต้องการจาก กลุ่มสำนักวิชา (CATEGORY) และสามารถเลือกรูปแบบหนังสือได้จากเมนู BOOK หรือ E-BOOK

| AE CATEGORY                               | ~ BOO       | KFAIR WEBSITE                                                        | BRARY WEBSITE          |                                                                                                    | Search C                                                                                                    |
|-------------------------------------------|-------------|----------------------------------------------------------------------|------------------------|----------------------------------------------------------------------------------------------------|----------------------------------------------------------------------------------------------------|
| CATEGORY                                  | >           |                                                                      | RECOMMENDED            | FOREIGN BOOKS                                                                                                    |                                                                                                    |
| GRO-INDUSTRY                              | *           | Intelligent                                                          |                        | The second second                                                                                                    | Narsing<br>Health Education and<br>Improving Patient                                                                                                    |
| NTI AGING AND<br>REGENERATIVE<br>REDICINE | *           | From Data Anialysis<br>From Data Gathering to<br>Data Competencement | Social Drivers         | B                                                                                                    | Self-Management                                                                                                    |
| COSMETIC SCIENCE                          | +           | Sec. Hannes                                                          | reciniology            | 1 Y 2                                                                                                    |                                                                                                    |
| DENTISTRY                                 | +           |                                                                      | and a                  | and the second second s | 6                                                                                                    |
| IEALTH SCIENCE                            | +           | Intelligent Data                                                     | Social Drivers In Food | Macroeconomic<br>Modelling and Mone                                                                                                    | Nursing: Health<br>Education and Im                                                                                                    |
| NFORMATION                                | *           | Decoak Gunta                                                         | @ Visian Lara Silua    | R Paul P Masson                                                                                                    | @ Barbara Sasser                                                                                                    |
| NTEGRATIVE                                | <b>&gt;</b> | ■ Add to cart                                                        | TR Add to cart         | TAdd to cart                                                                                                    | R Add to cart                                                                                                    |
| AWV                                       | +           | -                                                                    | -                      | -                                                                                                    |                                                                                                    |
| IBERAL ARTS                               | *           | Detail                                                               | D Detat                | Detail.                                                                                                    | Defail                                                                                                    |
| ANAGEMENT                                 | +           |                                                                      | RECOMMENDE             | D THAI BOOKS                                                                                                    |                                                                                                    |
| AEDICAL                                   | ÷           |                                                                      |                        |                                                                                                    |                                                                                                    |
| URSING                                    | +           | · · · · · · · · ·                                                    | = SO8                  | * Annual annual                                                                                                    | No. of Concession, Name                                                                                                    |
| ICIENCE                                   | +           | <b>Labertation</b>                                                   | ทะลเป้า                | dounaonuadokin                                                                                                    |                                                                                                    |
| INOLOGY                                   | *           |                                                                      |                        |                                                                                                    | and the second second s |
|                                           | 1000        |                                                                      |                        |                                                                                                    | and the second second                                                                                                    |

รูปที่ 3 แสดงเมนู Category และเมนู BOOK หรือ E-BOOK

- 4. เมื่อเลือกหนังสือที่ต้องการคัดเลือกและเสนอแนะ
  - \* คลิกภาพปก หรือ ปุ่ม Detail เพื่อดูรายละเอียดของหนังสือ
  - \* หากต้องการเสนอแนะหนังสือ คลิกที่ปุ่ม Add to cart

RECOMMENDED FOREIGN BOOKS

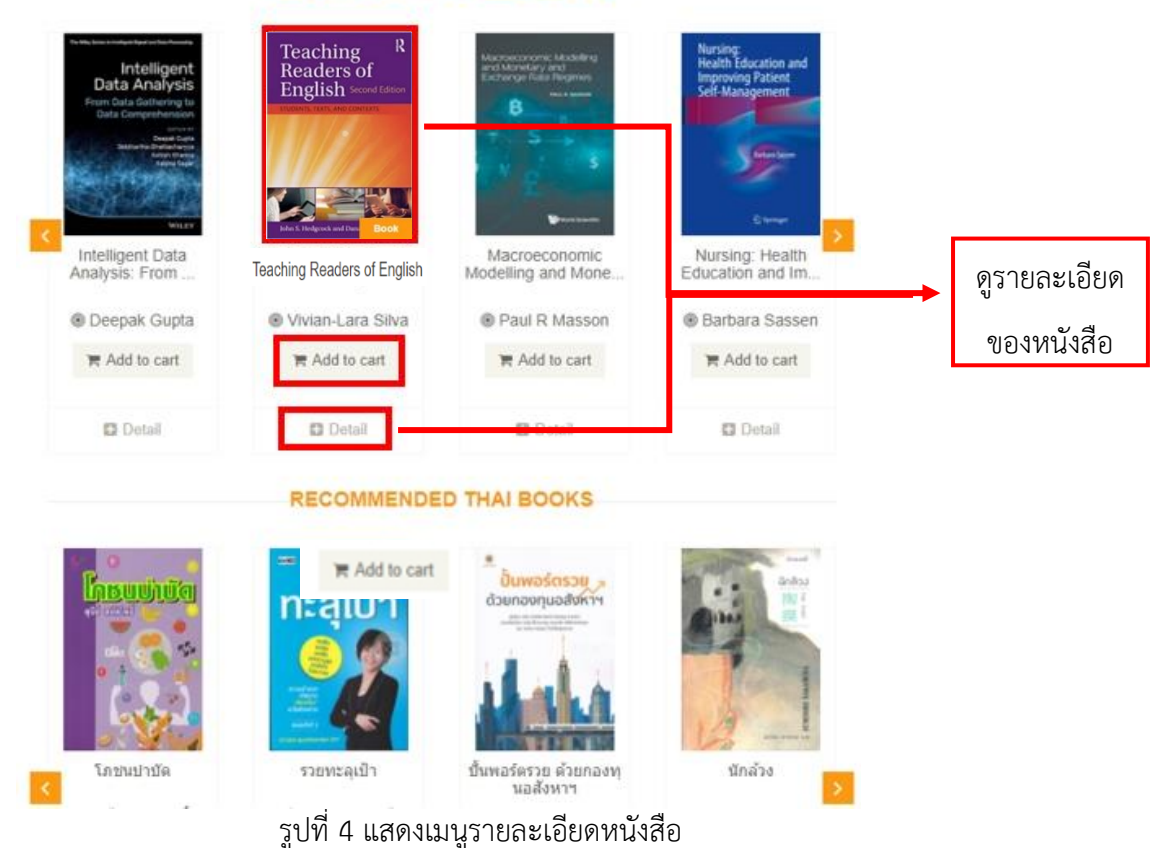

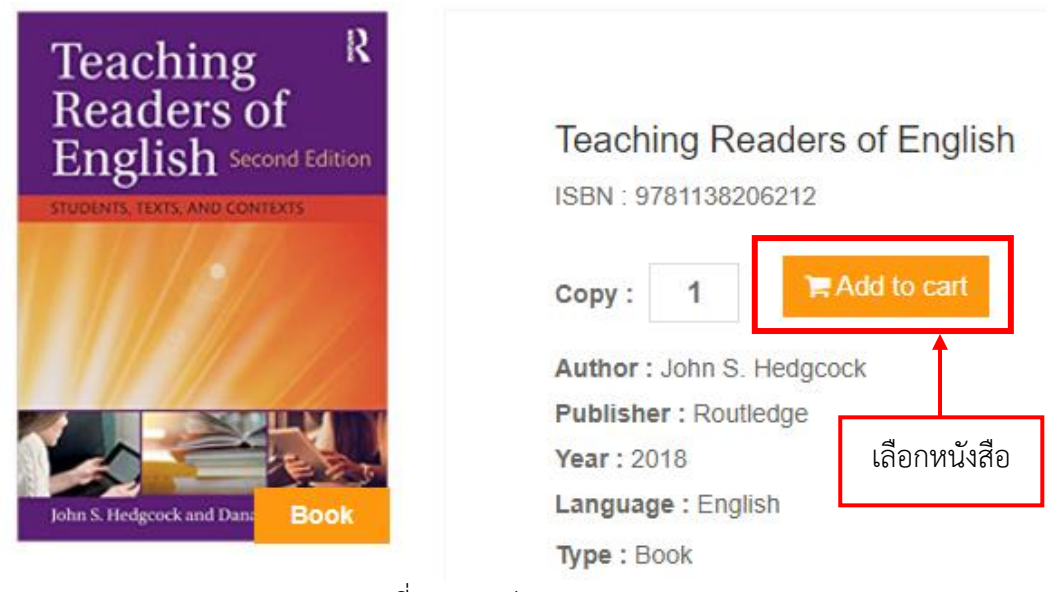

รูปที่ 5 แสดงปุ่ม Add to cart

5. คลิก Cart เพื่อดูรายการคัดเลือก จากนั้นเลือกข้อมูลสำนักวิชา สาขาวิชา และรายวิชาที่เสนอแนะหนังสือ ประกอบการเรียนการสอน (ตามลำดับ) เลือก Recommend to Library กรณีต้องการเสนอเข้าห้องสมุด จากนั้น Click to Submit เพื่อยืนยันการเสนอแนะ

| CATEGORY ~                                                | BOOKFAIR WEBSITE LIBRARY WEBSITE                                                                                                    | Search   |
|-----------------------------------------------------------|----------------------------------------------------------------------------------------------------|----------|
|                                                           | Title                                                                                                    |          |
| Feaching R                                                | Teaching Readers of English                                                                                                    | Cart 3   |
| Readers of<br>English Second Edition                      | ISBN : 9781138206212                                                                                                    |          |
|                                                           | Copy: 1                                                                                                    |          |
|                                                           | School Of : Liberal Arts ~                                                                                                    |          |
| en 5. Hodgrock and Dava 8, Form                           | Programs : English v                                                                                                    |          |
|                                                           | Course Name : 1006346 - Academic Writing                                                                                                    |          |
|                                                           | Recommend t                                                                                                    |          |
|                                                           | Advanced Ro<br>1006337 - Academic Writing<br>1006712 - Advanced Academic English Literacy                                                                                 |          |
|                                                           | ISBN : 97814842 1006368 - Assessment and Evaluation Instruments<br>1006373 - Basic Business Writing                                                                       |          |
|                                                           | Copy:         1         1006375         - Business Discourse           1006374         - Business Presentation and Discussion                                             |          |
|                                                           | School Of :                                                                                                    |          |
|                                                           | Recommend to 1006255 - Classics of English Literature     Recommend to 1006348 - Comparative Study of English and Thai     1006349 - Computer Assisted Language Learning  |          |
| Supply Chain<br>Financing<br>Funding the Supply Chain and | Supply Chain 1006728 Croversation in Various Situations                                                                                                    | 驘 Cancel |
|                                                           | ISBN : 97817863 1006341 - Cross-Cultural Communication<br>1006341 - Cross-Cultural Communication<br>1006921 - Current Trends and Innovations in English Language Research |          |
| the Urganization                                          | Copy: 1 1006253 - Digital Media Literacy<br>1006902 - Dissertation and Research Paper Writing                                                                             |          |

รูปที่ 6 เมนู Cart และการ Submit รายการหนังสือ

## 6. กรณีต้องการซื้อหนังสือเป็นการส่วนตัวเลือก Private Buy และคลิก Click to Submit

| MFU<br>LIBRARY<br>BOOKSHOP         | <ul> <li>★ BOOK</li> <li>★ E-BOOK</li> <li>★ CHECK STATUS OF BOOKS REQUESTED</li> </ul>                                    | 🖀 History 🐂 Cart 🚺<br>🎍 สายกัญญา แสนโคตร 🔒 LOGOUT |
|------------------------------------|----------------------------------------------------------------------------------------------------|---------------------------------------------------|
| HOME CATEGORY ~                    | BOOKFAIR WEBSITE LIBRARY WEBSITE                                                                                           | Search                                            |
|                                    | Title                                                                                                    |                                                   |
| maaudoos<br>Anter<br>Sector<br>HSS | การสอบวัดระดับความรู้ภาษาจีน ระดับ 3 (HSK3)<br>ISBN : 9786164418394<br>Copy: 1<br>O Recommend to the library • Private Buy | ☆ Cancel                                          |
|                                    | Click To Submit                                                                                                    |                                                   |

รูปที่ 7 วิธีการเลือกซื้อส่วนตัว

 ให้คะแนนความพึงพอใจต่อระบบ MFU Library Book Shop โดยการ คลิกดาวที่ Rating และ Click to Submit เพื่อส่งผลการประเมินความพึงพอใจ

| Submissions is successful.                                               |  |  |  |  |
|--------------------------------------------------------------------------|--|--|--|--|
| All book suggestions need to be approved by your school before purchase. |  |  |  |  |
| You can check your suggestion status later onthis acquistion system.     |  |  |  |  |
| Review this system.                                                      |  |  |  |  |
| Rating : 📩 📩 📩 📩                                                         |  |  |  |  |
| Click To Submit                                                          |  |  |  |  |

รูปที่ 8 แสดงการให้คะแนนความพึงพอใจต่อระบบ Bookshop

### 8. ตรวจสอบข้อมูลร้านค้าของหนังสือที่เลือกซื้อส่วนตัวได้จากเมนู History จากนั้นคลิกชื่อหนังสือที่แสดง

#### สถานะเป็น Private Buy

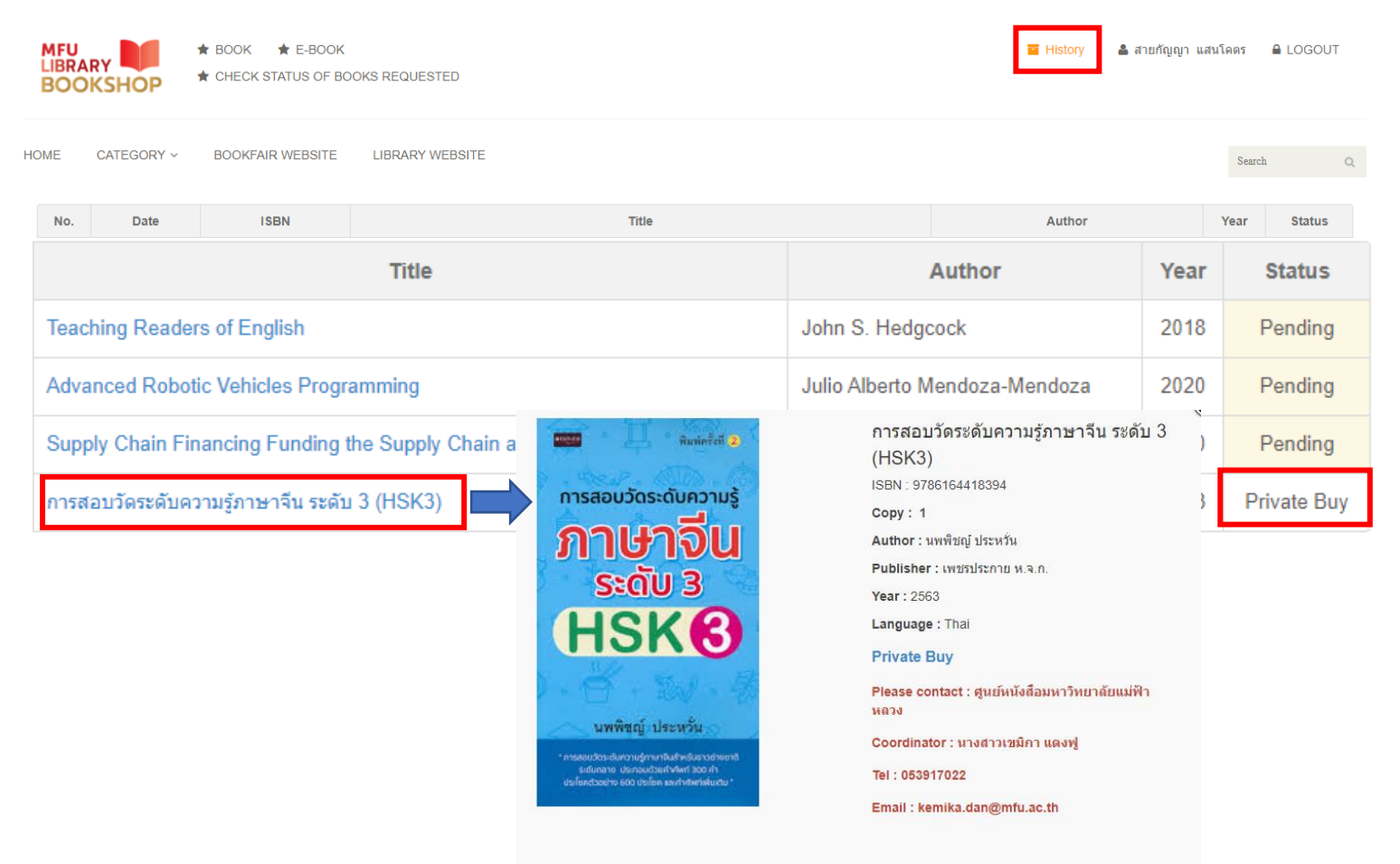

รูปที่ 10 แสดงข้อมูลร้านหนังสือสำหรับซื้อส่วนตัว

### 9. ตรวจสอบผลการพิจารณา และสถานะการจัดซื้อได้ที่ History

| MFU<br>LIBR<br>BOO |            | <ul> <li>★ BOOK ★ E-BOOK</li> <li>★ CHECK STATUS OF BO</li> </ul> | DOKS REQUESTED                                                       | 🧧 History 💄 สายกัญญา แ        | สนโคตร | LOGOUT  |
|--------------------|------------|-------------------------------------------------------------------|----------------------------------------------------------------------|-------------------------------|--------|---------|
| HOME               | CATEGORY ~ | BOOKFAIR WEBSITE                                                  | LIBRARY WEBSITE                                                      |                               | Search | h Q     |
| No.                | Date       | ISBN                                                              | Title                                                                | Author                        | Year   | Status  |
| 1.                 | 30/09/2564 | 9781138206212                                                     | Teaching Readers of English                                          | John S. Hedgcock              | 2018   | Status  |
| 2.                 | 30/09/2564 | 9781484255308                                                     | Advanced Robotic Vehicles Programming                                | Julio Alberto Mendoza-Mendoza | 2020   | Donding |
| 3.                 | 30/09/2564 | 9781786348265                                                     | Supply Chain Financing Funding the Supply Chain and the Organization | Dale S Rogers                 | 2020   | Fending |
|                    |            |                                                                   |                                                                      |                               |        | Pending |
|                    |            |                                                                   | รูปที่ 11 แสดงสถานะการดำเนินการจัดหาหนังสือในเมนู                    | History                       |        | Pendina |

#### \*\* สถานะการดำเนินการจัดหาหนังสือ

| Status               | สถานะ                                     | Definition                                    |  |  |
|----------------------|-------------------------------------------|-----------------------------------------------|--|--|
|                      |                                           | - รับเรื่อง (Receive)                         |  |  |
| Pending              | กำลังพิจารณา                              | - ตรวจสอบ (Check)                             |  |  |
|                      |                                           | - เสนอเพื่อพิจารณา (Consider)                 |  |  |
| Disapprove           | ไม่ผ่านการพิจารณา                         | - ไม่ผ่านการพิจารณาให้จัดซื้อ                 |  |  |
|                      | อยู่ระหว่างจัดซื้อ                        | - อนุมัติ (Approve)                           |  |  |
|                      |                                           | - สั่งซื้อ (Purchase Order)                   |  |  |
|                      |                                           | - รอการจัดส่ง (Deliver ) (30-120 วัน)         |  |  |
| Ordering             |                                           | - ตรวจรับ (Examine )                          |  |  |
|                      |                                           | - ลงทะเบียน/ วิเคราะห์หมวดหมู่                |  |  |
|                      |                                           | (Cataloging )                                 |  |  |
|                      | ยกเลิกรายการ                              | - สินค้าหมด (Out of Stock)                    |  |  |
|                      |                                           | - ยกเลิกการพิมพ์ (Out of Print)               |  |  |
| Cancel               |                                           | - สินค้าชำรุด / เสียหาย (Damage/              |  |  |
|                      |                                           | Broken)                                       |  |  |
|                      |                                           | - ซ้ำกับที่มีให้บริการ (Available in library) |  |  |
| Purchase             | จัดซื้อแล้ว-พร้อมบริการ                   | พร้อมให้บริการ (Available)                    |  |  |
| Purchase next fiscal | এ বা বা , , , , , , , , , , , , , , , , , | ผ่านการพิจารณาอนุมัติและจัดซื้อในปีงบประมาณ   |  |  |
| year                 | งดซอบงบบระมาณถดเป                         | ถัดไป                                         |  |  |
| Consider next fiscal | 2                                         |                                               |  |  |
| year                 | พงารณาบงบบระมาณถดเป                       | รอพจารณาเนบงบบระมาณถดเบ                       |  |  |

การพิจารณาจัดซื้อหนังสือเสนอแนะเพื่อให้บริการในศูนย์บรรณสารฯ จะเป็นไปตามเกณฑ์การพิจารณาและงบประมาณของสำนักวิชา โดยผ่านความเห็นชอบของคณะกรรมการกลั่นกรองหนังสือและคณบดีสำนักวิชา

สอบถามข้อมูลเพิ่มเติม โปรดติดต่อ ฝ่ายพัฒนาและจัดระบบทรัพยากรสารนิเทศ (งานพัฒนาทรัพยากรสารนิเทศ)

โทรศัพท์ : 0 5391 6310, 0 5391 6320 **E-mail** : Acquisition\_library@mfu.ac.th

Messenger : m.me/MFULIBRARY